# **COME ACCEDERE ALL'EVENTO WEBEX**

| 1. Clicca su «REGISTER»                                                                               |                                                                             | 2. Inserisci i tuoi d                                                             |
|----------------------------------------------------------------------------------------------------|-----------------------------------------------------------------------------|-----------------------------------------------------------------------------------|
| webex                                                                                                 | @ English                                                                   |                                                                                   |
| Evento Innovation Center                                                                              |                                                                             | st                                                                                |
| Monday, May 16 2022 3:30 PM - 4:30 PM<br>(UTC+02:00) Amsterdam, Berlin, Bern, Rome, Stockholm, Vienna | Register for webinar                                                        | ay, May 16 2022 3:30 PM - 4:3 ) P<br>2:00) Amsterdam, Berlin, Bern, Rome, Stochol |
| Hest<br>SERRA DOMENICO                                                                                | If you want to attend, register now.<br>When your registration is approved, |                                                                                   |
|                                                                                                    | Register                                                                    | DOMENICO                                                                          |
|                                                                                                    |                                                                             |                                                                                   |
|                                                                                                    |                                                                             |                                                                                   |

3. Apri l'email ricevuta e clicca su «JOIN WEBINAR»

| - | prist |    |                                                                                                    | - measure - |                                        |
|---|-------|----|----------------------------------------------------------------------------------------------------|-------------|----------------------------------------|
|   |       |    |                                                                                                    |             |                                        |
|   |       | ~  | (i) test                                                                                                    | Aggive      | gi un messaggio per SERRA DOMENICO (ta |
|   |       | 0  | Lun 16/05/2022 15:30 - 16:30 1 conflitto                                                                                                 |             | Si 7 Forse X No                        |
|   |       | 9  | https://intesasanpaolo.webex.com/intesasanpaolo-en/j.php?MTID+md51455a4?0efcc849905a2?c6e809d0e                                          |             |                                        |
|   |       | 10 | SERRA DOMENICO «messenger@webex.com» per conto di SERRA DOMENICO «domenico.serra@intesasanpacio.com» ti ha invitato Non hanno risposto 1 |             |                                        |
|   |       |    | Messaggi Dettagli della riunione                                                                                                    |             |                                        |
|   |       |    | B Weber,webranks v                                                                                                    |             | SERVA POMENTO                          |
|   |       |    |                                                                                                    |             |                                        |
|   |       |    |                                                                                                    |             | V Non ha risposto: 1                   |
|   |       |    | Your registration for this Webex webinar has been approved.                                                                              |             | Edoardo Blandino                       |
|   |       |    | Montday, May 16, 2022                                                                                                    |             | - Ottoganito                           |
|   |       |    | 3.30 PM   (UTC+02.00) Amsterdam, Berlin, Bern, Rome, Stockholm, Vienna   1 hr                                                            |             |                                        |
|   |       |    | Add to ceimdar Google - C000<br>Join webinar                                                                                             |             |                                        |
|   |       |    | More ways to join:                                                                                                    |             |                                        |
|   |       |    | Joint mont the weights that                                                                                                    |             |                                        |
|   |       |    | перелинесьзаправки невек солитиесьзаправко-еги, ририм почико наскачи отессичаровых сверствое                                             |             |                                        |
|   |       |    | Join by weblinar number                                                                                                    |             |                                        |
|   |       |    | Viebinar number (access code): 2744-474-7718<br>Viebinar operators: 34906-70/74-0-0477-4606 from observe)                                |             |                                        |
|   |       |    | converse formations many received from conversion                                                                                        |             |                                        |
|   |       |    | Tap to join from a mobile device (attendees only)                                                                                        |             |                                        |

#### 4. Clicca su «APRI WEBEX»

Aprire Webex? https://intesasanpaolo.webex.com vuole aprire questa applicazione. Consenti sempre a intesasanpaolo.webex.com di aprire link di questo tipo nell'app associata Annulla Apri Webex

### 5. Inserisci i dati con cui ti sei registrato/a

| 00                                                        |
|-----------------------------------------------------------|
| Join the webinar                                          |
| If you're the webinar host, sign in to start the webinar. |
| Next                                                      |

## 6. Accedi all'incontro virtuale

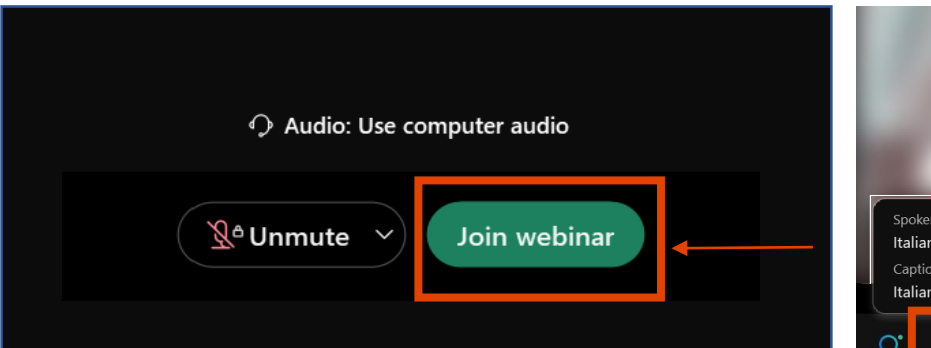

7. Se vuoi, seleziona la lingua e attiva i sottotitoli in tempo reale per leggere la trascrizione

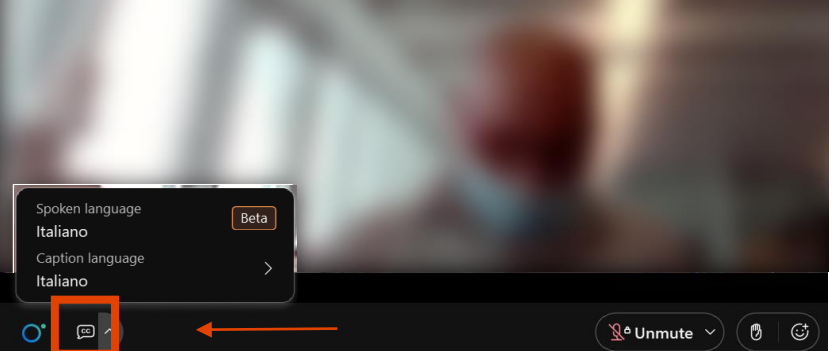

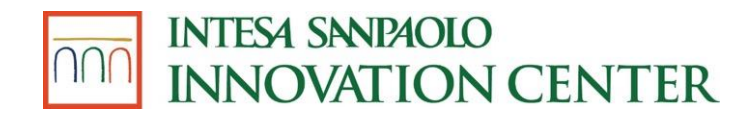

#### dati

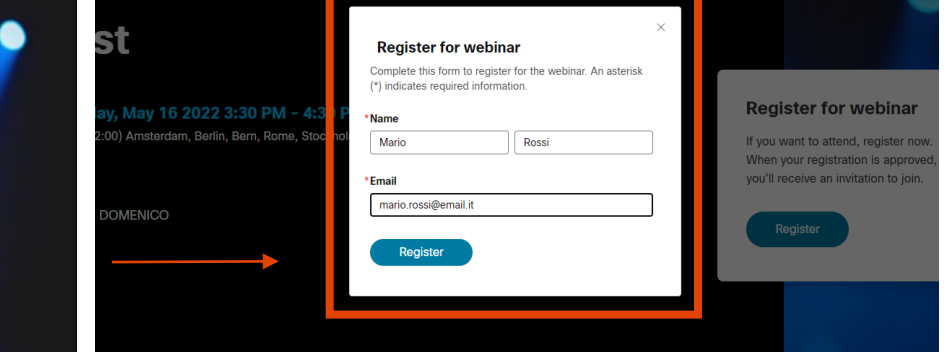